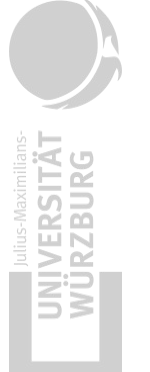

Supported by:

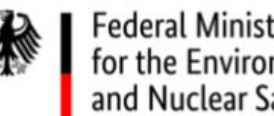

Federal Ministry for the Environment, Nature Conservation and Nuclear Safety

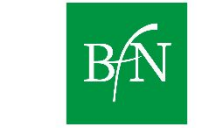

Federal Agency for Nature Conservation

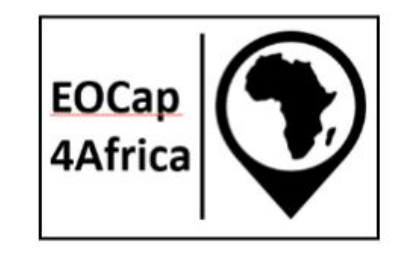

# EOCap4Africa

#### Introduction to R and QGIS 5

#### **Introduction to QGIS** b)

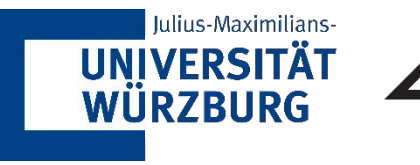

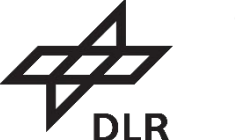

MARTIN-LUTHER-UNIVERSITÄT

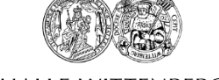

HALLE-WITTENBERG

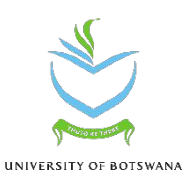

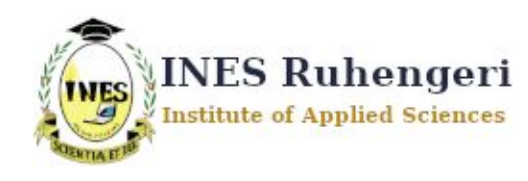

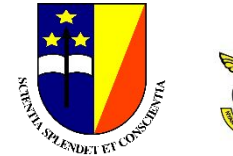

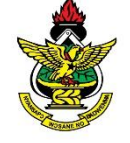

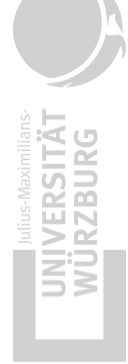

# **Learning Objectives**

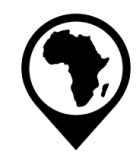

Understand the general layout of QGIS

Identify key toolbars and panels in the interface

Learn the basics of coordinate reference systems (CRS) and projections

Install and activate essential QGIS plugins

#### Q Untitled Project - QGIS Project Edit View Layer Settings Plugins Vector Raster Mesh Processing Help 🗋 늘 🖥 🚯 😰 🕼 🕲 🖗 🗩 💭 💭 🔍 💭 💭 💭 🧛 🖫 🧠 🕓 🕛 🕓 😂 🛯 🖓 - 🖏 - 🧞 - 🔍 - 🔍 🖄 🗰 - 🌄 - 🤤 - 🤤 - 🤤 -🤹 🎕 Vi 🔏 🖏 🎇 VI. / 🖶 / · · i k · 🕺 🖥 🛰 🗈 🖬 🔶 / · · i 🖓 🧠 🧠 🧠 🧠 🧠 🖏 🦷 2 Ming a Bag a Bag a Power to the state of the state of the | 🖶 😤 V6 🕵 | 🕜 🔧 | [ 🖉 👹 ØX **Recent Projects** Browser News G 2 7 1 0 Favorites EOcap4Africa **QGIS for Peace** Spatial Bookmarks C:/Users/schul/Documents A message of peace from the QGIS Community: We, the developers, contributors Berufliches/Hiwi EOCap4Af + O Home and community members of the QGIS Project view the ongoing world events in EOcap4Africa.qgz C:\ (Windows-SSD) EPSG:4326 (EPSG:4326 - 1 Ukraine and other conflict areas around the world with great sadness. Our aim in T Z:\ developing QGIS has always been to provide a powerful tool to support the creation of a just and humane society. We want to enable a world where every GeoPackage person has a voice, the ability to express, and be secure in, their tenure in their SpatiaLite homes, villages, towns, cities and countries. We hope tools like QGIS are used to PostgreSQL the benefit of all citizens on earth, to support a sustainable environment, an orderly society and, in particular, to establish and preserve sovereign dignity, security and CAD UANA freedom from oppression. ØX Layers 🗸 🕼 🙊 🍸 🖏 - 🔃 😭 🗔 We ask the leaders of the world to resolve their disputes peacefully, through negotiation and compromise, humility and deference to the citizens who are placed **Dead Sea Sinkho** in your care. To the members of the QGIS Community that are caught up in this C:/Users/schul/Documents conflict, our thoughts and support are with you, and we hope that you and your UCD/Dead Sea Sinkholes/ QGIS/Dead\_Sea\_Sinkholes **Project Templates New Empty Project** EPSG:4326 - WGS 84 Vertex Editor ØX Ξ 3rd Lecture C:/Users/schul/Documents Universität/EAGLE Master/ Applications and GIS/3rd Lecture.qgz Right click on an editable feature to show its table of vertices. EPSG:4326 (EPSG:4326 - 1 When a feature is bound to this panel, dragging a rectangle to select vertices on the canvas will only select those of the bound feature New QGIS version available: Visit https://download.ggis.org to get your copy of version 3.34.14

# Starting QGIS for the first time

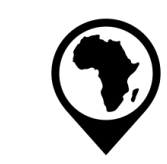

Start your QGIS

Open a new Project on

Old projects will appear

application

on the right

the left

•

**OB** 

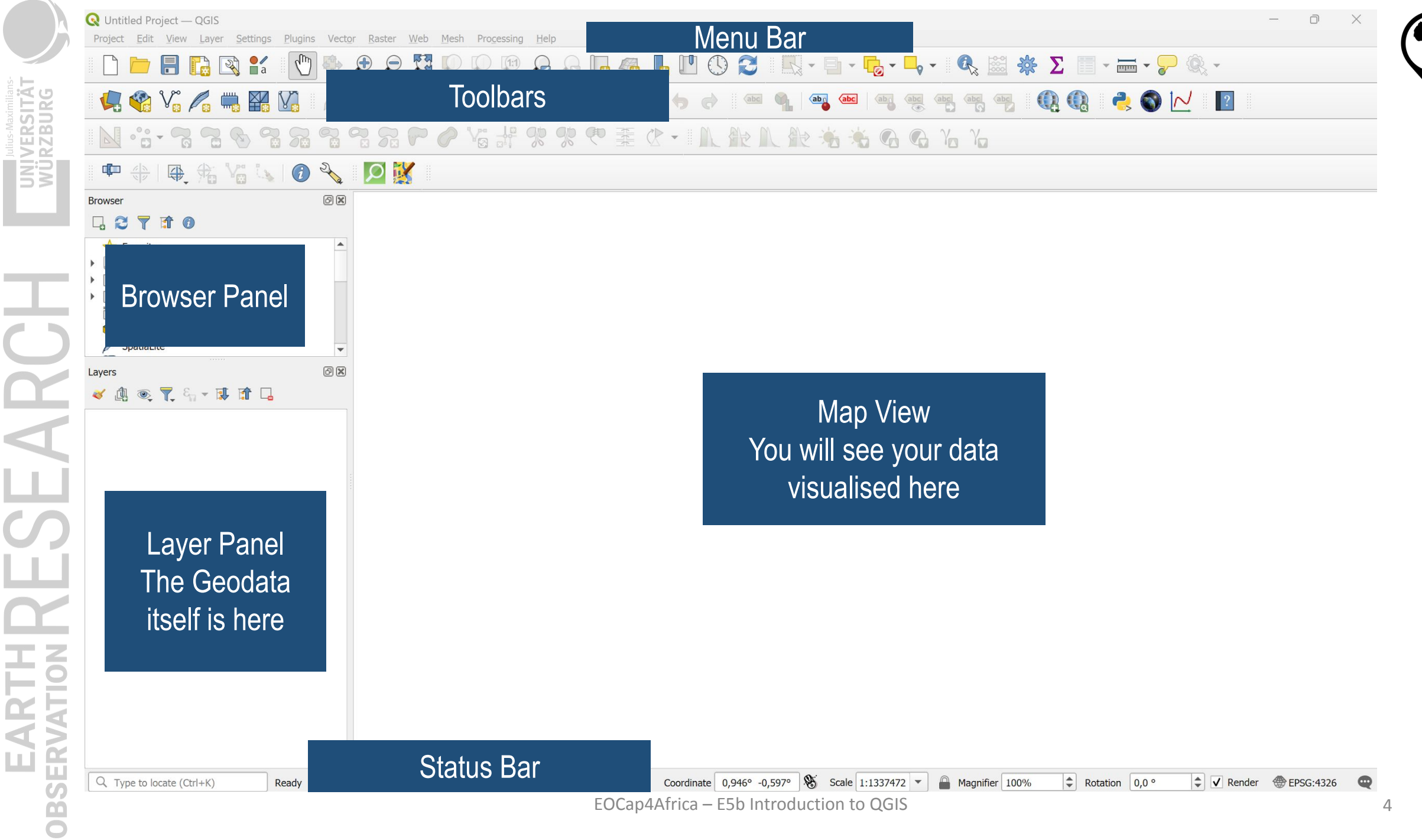

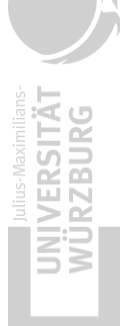

#### **Understanding the QGIS Layout**

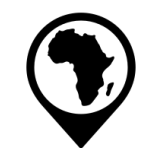

ARCI С Ш ш OBSE

| Section       | Function              | Key Features                                 |  |  |  |
|---------------|-----------------------|----------------------------------------------|--|--|--|
| Menu Bar      | Access all functions  | File, Edit, View, Layer, Plugins             |  |  |  |
| Toolbars      | Quick access to tools | Add layers, zoom, measure, select features   |  |  |  |
| Layers Panel  | Manage map layers     | Turn layers on/off, reorder them             |  |  |  |
| Browser Panel | Find and add data     | Connect to files, databases, online services |  |  |  |
| Map Canvas    | Display your map      | Shows layers in the project                  |  |  |  |
| Status Bar    | Coordinates & scale   | Shows CRS, rendering progress                |  |  |  |

# Viewing Data in QGIS

UNIVERSITÄT WÜRZBURG

**AR** 

**OBSI** 

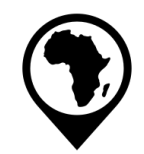

#### Type World in the Coordinate field in the status bar to access a vector world map!

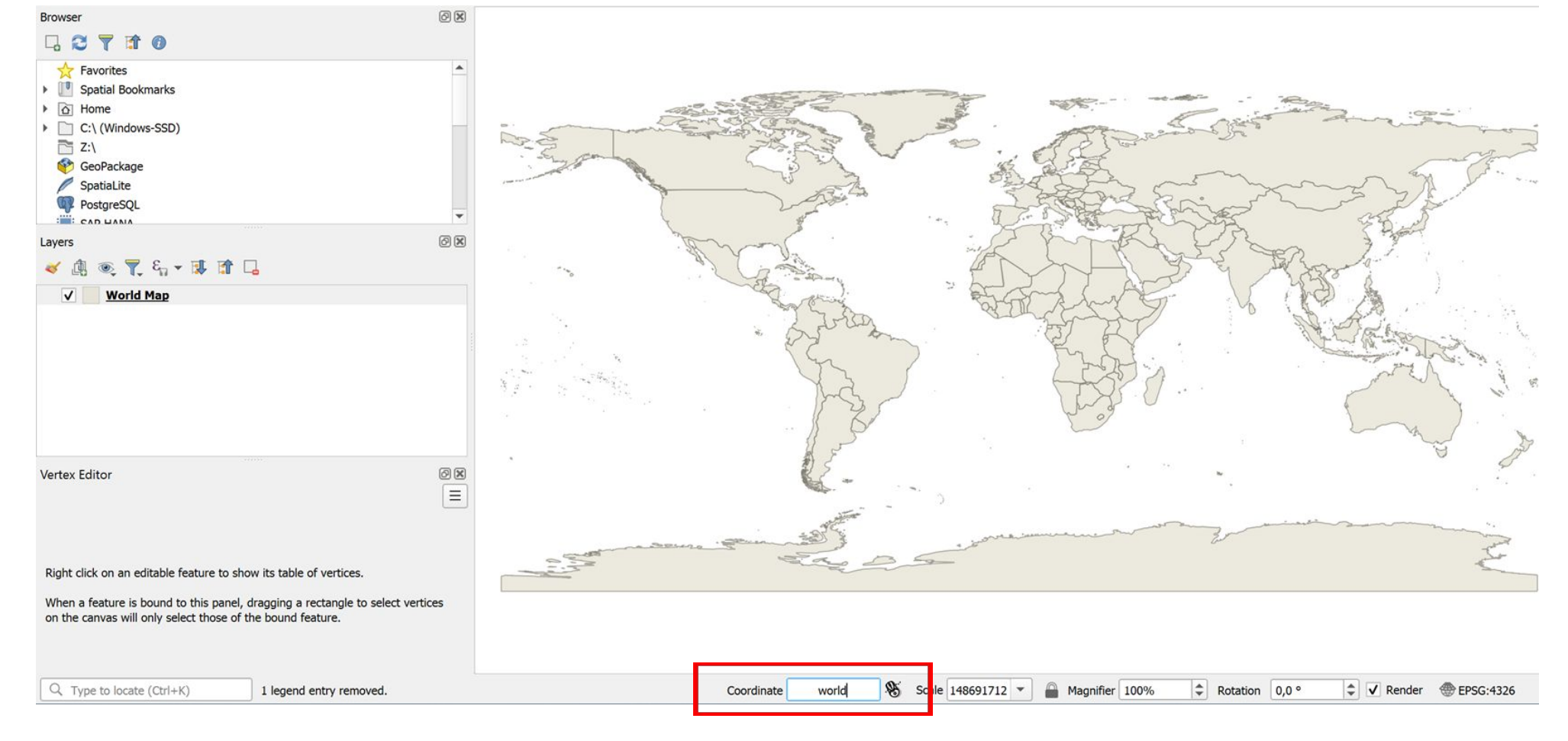

6

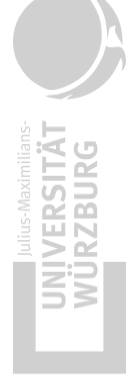

### Viewing Data in QGIS

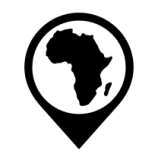

EARC EARTH OBSER

Try it out for yourself!

- 1) What has changed in your QGIS after the data was added?
- 2) Zoom around the map and find where you are currently located.

**THARESEARCH** 

# **Understanding Projections and CRS**

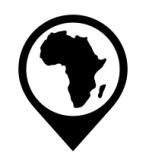

#### What is a CRS?

- A Coordinate Reference System (CRS) defines how spatial data is positioned on the Earth's surface
- Every GIS dataset has a specific projection and datum that determine how it is displayed on a map
- Incorrect CRS settings can lead to misaligned or distorted maps

#### Key Components of a CRS:

- Datum: Defines the reference model of the Earth's shape (e.g., WGS84, NAD83)
- Projection: A mathematical transformation that flattens the 3D Earth onto a 2D plane
- Coordinate System: Defines the measurement units (e.g., latitude/longitude, meters)

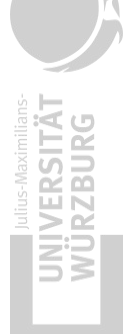

# A R **OBSI**

#### **Understanding Projections and CRS**

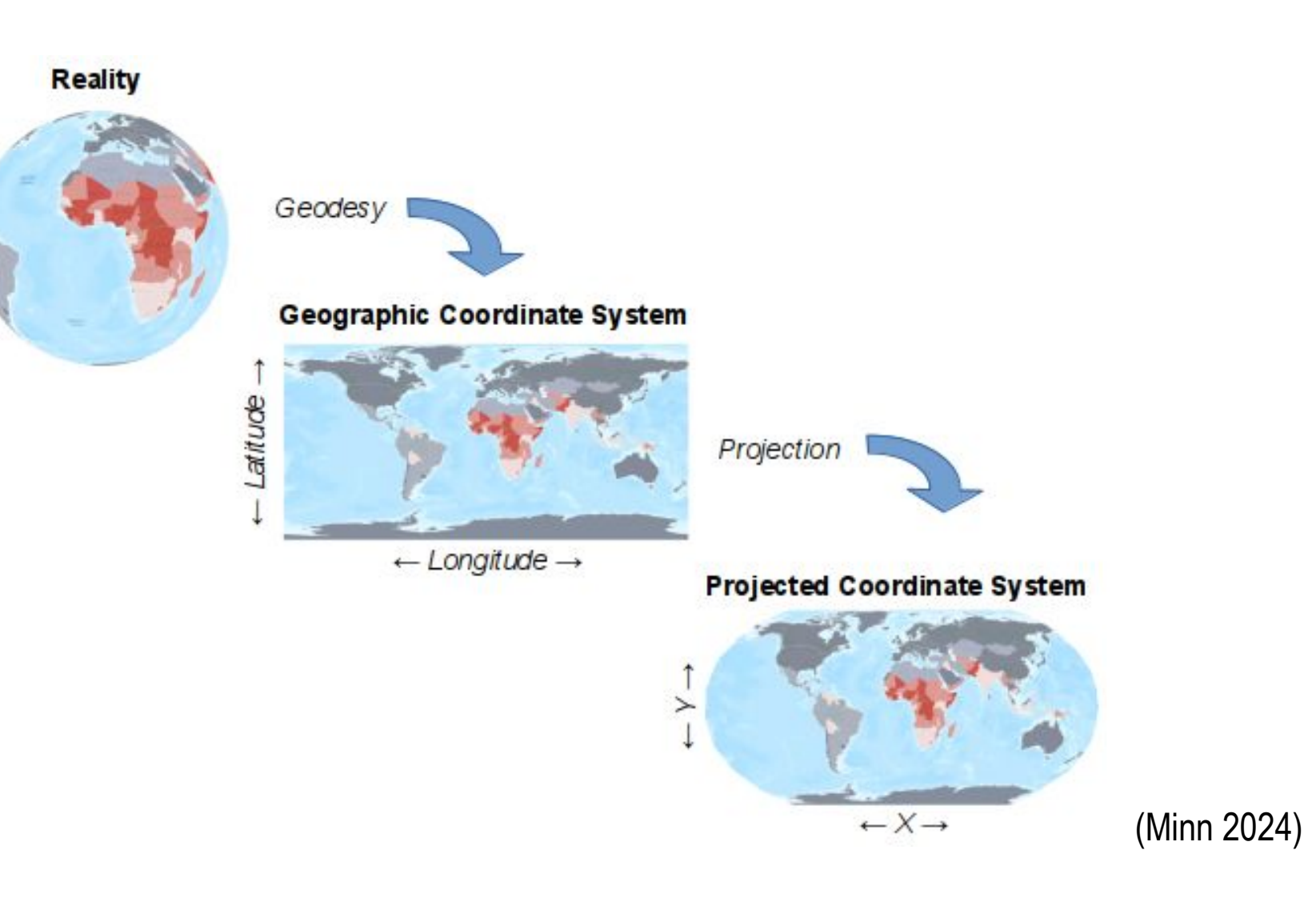

#### Why the CRS matters

#### Affects:

Accuracy of spatial analysis (distance, area, angles) Alignment of datasets (combining multiple sources) Correct display on maps (avoiding distortions)

| Problem                | Cause                                 | Solution                                    |
|------------------------|---------------------------------------|---------------------------------------------|
| Misaligned layers      | Different CRS in datasets             | Convert to a common CRS                     |
| Distorted shapes       | Using an unsuitable projection        | Choose a projection suitable for the region |
| Incorrect measurements | Mixing projected and unprojected data | Ensure all layers use a projected CR        |

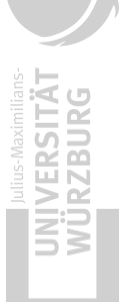

#### **Common CRS**

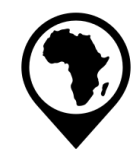

R 4 ш OBSER

| Projection Name                | Туре       | Best Used For                                  | EPSG Code   |
|--------------------------------|------------|------------------------------------------------|-------------|
| NGS84                          | Geographic | Global datasets, GPS                           | EPSG:4326   |
| JTM Zones                      | Projected  | Local/regional precision mapping               | EPSG:326XX  |
| Veb Mercator                   | Projected  | Web-based maps (Google Maps,<br>OpenStreetMap) | EPSG:3857   |
| Albers Equal Area              | Projected  | Large-scale national maps                      | EPSG:5070   |
| Africa Albers Equal Area Conic | Projected  | Africa-focused data                            | EPSG:102022 |

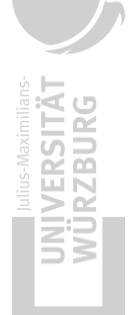

#### Changing the CRS in QGIS

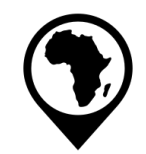

#### You can check the EPSG code in the Status Bar on the right

|            |                | 22 |                 | 28. – Z |           |      |    |         |       |        |           |  |
|------------|----------------|----|-----------------|---------|-----------|------|----|---------|-------|--------|-----------|--|
| Coordinate | 0,946° -0,597° | 8  | Scale 1:1337472 | •       | Magnifier | 100% | Ro | otation | 0,0 ° | Render | EPSG:4326 |  |

### **Changing the CRS in QGIS**

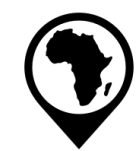

Changing the CRS of a Project

- Go to Project in the Menu Bar  $\rightarrow$  Properties  $\rightarrow$  CRS
- Select a new projection (e.g., EPSG:4326 for global datasets)

Reprojecting a Layer

- Select Layer in Layer Panel by right clicking  $\rightarrow$  Export  $\rightarrow$  Save As...
- Choose the desired CRS from the dropdown list
- Save the reprojected layer as a new file

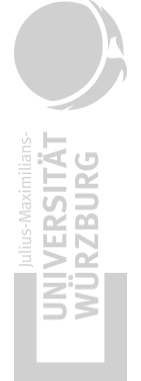

#### Tasks

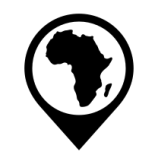

- 1. Try it out for yourself and reproject your data!
  - 2. Describe the changes!
- 3. For which study would you use which CRS?

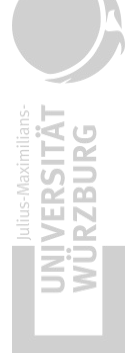

# **Installing and Managing Plugins**

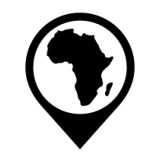

Why Use Plugins?

• Extend QGIS functionality (e.g., web mapping, data analysis, automation)

How to Install a Plugin:

- Go to Plugins in the Menu Bar  $\rightarrow$  Manage and Install Plugins
- Search for the desired plugin
- Click Install and enable it

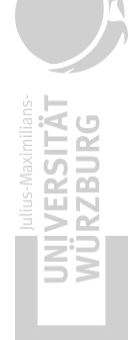

# **Installing and Managing Plugins**

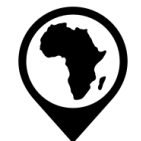

# Search for **QuickMapServices**

Lets install your first Plugin!

| All             | Q Search                             |                                                                                      |
|-----------------|--------------------------------------|--------------------------------------------------------------------------------------|
|                 | 🔹 3D Arcs 🔺                          | All Plugins                                                                          |
| nstalled        | s 3DCityDB Tools                     | ····· <b>································</b>                                        |
|                 | 놜 AcATaMa                            | On the left you see the list of all plugins available for your QGIS, both            |
| lot installed   | s Accessibility calculator           | installed and available for download. Some plugins come with your QGIS               |
|                 | Actions for relations                | installation while most of them are made available via the plugin                    |
| Jpgradeable     | 📤 Active FIre                        | repositories.                                                                        |
|                 | 📤 ActiveBreak                        | You can temporarily enable or disable a plugin. To <i>enable</i> or <i>disable</i> a |
| lew             | 📤 Add a point road sign              | plugin, click its checkbox or double-click its name                                  |
|                 | 📤 Add Legend Labels to Layer Atti    | Plugins showing in red are not loaded because there is a problem. They a             |
| nstall from ZIP | 📤 Add to Felt                        | or to reinstall or uninstall this plugin                                             |
|                 | 🖕 Aderyn Data Search                 |                                                                                      |
| ettings         | 놜 Adjust Style                       |                                                                                      |
|                 | 📤 AdressesFr                         |                                                                                      |
|                 | 📤 Adresssuche                        |                                                                                      |
|                 | 📤 Advanced Line Editor               |                                                                                      |
|                 | 🍐 AemetOpenDataDownloader            |                                                                                      |
|                 | 📤 Aerodrome Utilities                |                                                                                      |
|                 | 📤 AfpolGIS Data Connector            |                                                                                      |
|                 | 📤 AGIS                               |                                                                                      |
|                 | 📤 agknow for QGIS                    |                                                                                      |
|                 | 🖕 AGT - Archaeological Geophysics To |                                                                                      |
|                 | 📤 Aino                               |                                                                                      |
|                 | 🖕 AlgoMaps                           |                                                                                      |
|                 | 📤 All Geocoders At Once              |                                                                                      |
|                 | 📤 Alloy Search Here                  |                                                                                      |
|                 | 놜 ALS Downloader                     |                                                                                      |
|                 | 📤 Altitudecorrector                  |                                                                                      |
|                 | nazon Location Service               |                                                                                      |
|                 | nigoCloud                            | Uninstall Division                                                                   |
|                 | AMIL Accistante de Mana Interative   | Opyrade All Oninstall Plugin Reinstall Plugin                                        |

# **Installing and Managing Plugins**

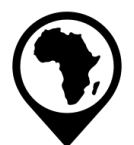

Once you have found it, the option to install it will show up on the bottom right

Installed Packages show up on the Installed page

Make sure that QuickMapServices and Processing both have their box ticked!

| All             | C Search                                                                                                    |                                                       |               |            |
|-----------------|----------------------------------------------------------------------------------------------------|-------------------------------------------------------|---------------|------------|
| To shall a d    | DB Manager                                                                                                    | Installed Plugins                                     |               |            |
| Installed       | Geometry Checker                                                                                                    |                                                       |               |            |
|                 | GRASS 8                                                                                                    | Here you only see plugins installed on your QGIS.     |               |            |
| lot installed   | GRASS GIS provider                                                                                                    | Click on the name to see details.                     |               |            |
|                 | MetaSearch Catalog Client                                                                                                    | Click the checkbox or double-click the name to active | ate or deacti | vate the   |
| pgradeable      | OfflineEditing                                                                                                    | plugin.                                               |               |            |
|                 | 🔤 🚳 OrfeoToolbox provider                                                                                                    | You can change the sorting via the context menu (rig  | ght click).   |            |
| istall from ZIP | ✓ ♣ Processing                                                                                                    |                                                       |               |            |
|                 | ✓  QuickMapServices                                                                                                    |                                                       |               |            |
| Settings        | V 🙍 QuickOSM                                                                                                    |                                                       |               |            |
|                 | ✓ 🕥 SRTM-Downloader                                                                                                    |                                                       |               |            |
|                 | ✓ Mathematical Version Version Ver |                                                       |               |            |
|                 | 📄 💓 Topology Checker                                                                                                    |                                                       |               |            |
|                 | ✓                                                                                                    |                                                       |               |            |
|                 |                                                                                                    |                                                       |               |            |
|                 |                                                                                                    |                                                       |               |            |
|                 |                                                                                                    |                                                       |               |            |
|                 |                                                                                                    |                                                       |               |            |
|                 |                                                                                                    | Upgrade All Uninstall Plugin                          | Reinsta       | III Plugin |
|                 |                                                                                                    |                                                       |               |            |

#### Using QuickMapServices

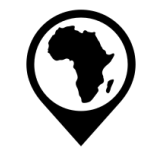

ARC ш OBSER

#### Web -> QuickMapServices -> OSM -> OSM Standard lets you add a map to the background

| 😡 Untitled Pr        | oject — QGIS              |                                 |                              |              |            |                |                                                                                                    |   |                     |
|----------------------|---------------------------|---------------------------------|------------------------------|--------------|------------|----------------|----------------------------------------------------------------------------------------------------|---|---------------------|
| Project <u>E</u> dit | <u>View Layer</u> Setting | s <u>P</u> lugins Vect <u>o</u> | r <u>R</u> aster <u>W</u> eb | <u>M</u> esh | Processing | g <u>H</u> elp |                                                                                                    |   | -                   |
|                      |                           | 1 (m) 🤹                         |                              | QuickMap     | Services   |                | INASA                                                                                                    | • |                     |
|                      |                           |                                 |                              |              |            |                | SM OSM                                                                                                    | Þ | SM Standard         |
| I 🔽 餐                |                           |                                 |                              | · • • • •    | 18 -       |                | Search QMS Search QMS |   | abc abc abc abc abc |
|                      |                           |                                 |                              |              | na 10      |                | Add to Search                                                                                                    |   |                     |
|                      |                           |                                 |                              | CP \         | 3          | % %            | Ret proper scale                                                                                                    |   |                     |
|                      |                           | A                               |                              |              |            |                | Rettings                                                                                                    |   |                     |
| া 🔽 আল               |                           |                                 |                              |              |            |                | ୍ର୍ମ୍ମ୍ About QMS                                                                                                    |   |                     |
| Browser              |                           | 0 X                             |                              |              |            |                |                                                                                                    |   |                     |

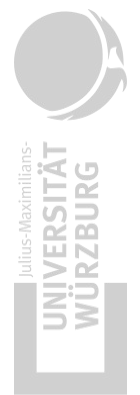

#### Task

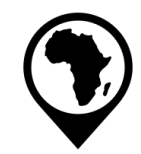

Explore the OpenStreetMap!

RESEARC

OBSI

#### Saving a QGIS Project

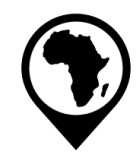

Why Save Your Project?

- QGIS projects store layer arrangements, styles, and settings, allowing you to continue working without reloading everything
- Prevents losing progress when handling multiple datasets

#### How to Save a QGIS Project:

- Go to Project  $\rightarrow$  Save As...
- Choose a location and enter a meaningful filename (e.g., land\_cover\_analysis.qgz)
- Click Save to store the project

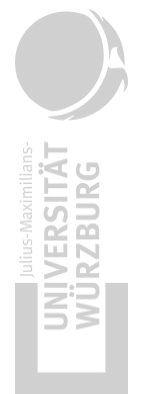

#### Task

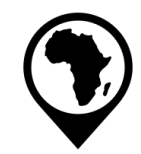

Save your project!

# Summary & Key Takeaways

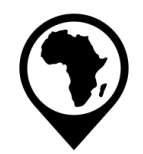

QGIS has an intuitive layout with key panels: Layers, Browser, and Map Canvas

Coordinate Reference Systems (CRS) determine how spatial data aligns on Earth, and using the correct projection is crucial for accuracy

Common projections include WGS84 (global), UTM (local), Web Mercator (web mapping), and Africa Albers Equal Area Conic (for African studies)

Plugins enhance QGIS capabilities—OpenLayers, QuickMapServices, and GRASS GIS are useful additions

Saving your QGIS project regularly ensures you don't lose progress and maintains organized workflows

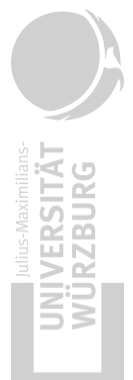

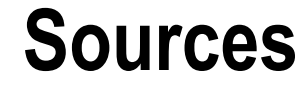

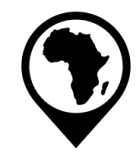

Minn, M. (2024, October 27). *Map projections*. Retrieved February 10, 2025, from <u>https://michaelminn.net/tutorials/gis-projections/</u>

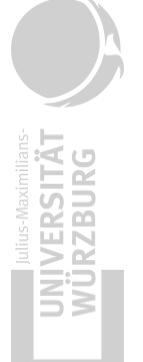

Supported by:

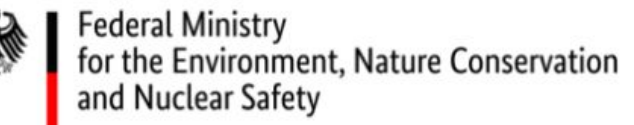

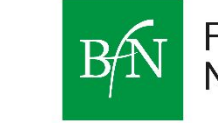

Federal Agency for Nature Conservation

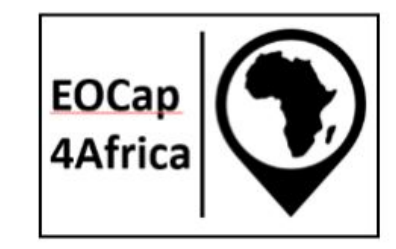

# Thank you for your attention!

Dr. Insa Otte, Hanna Schulten, and colleagues

insa.otte@uni-wuerzburg.de

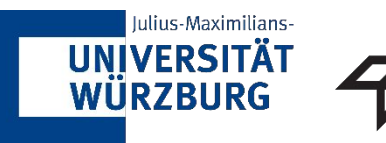

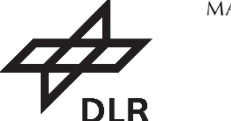

MARTIN-LUTHER-UNIVERSITÄT

HALLE-WITTENBERG

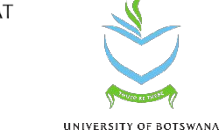

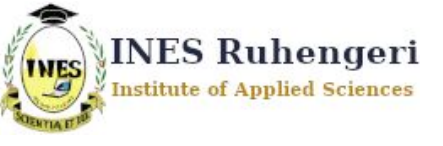

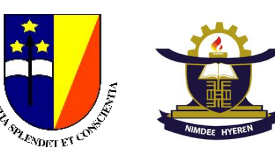